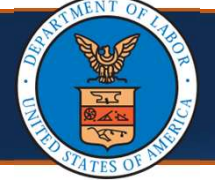

## Adding or Associating Users to Providers

**Scenario:** As an admin at a provider location, you would like to add additional staff access to features of the Provider Portal. This scenario assumes that you have already registered with OWCP Connect and either completed the WCMBP Registration (if a Legacy Provider) or completed a new enrollment and have been approved, thus giving you access to the Provider Portal. Users that you add will also need to register through OWCP Connect before they can be added. Instructions on how to register as an additional user will follow this scenario.

 Select the Provider ID from the Available Provider ID drop-down list for the Provider Portal you will be granting user access to and select Go.

|     | ecams™                                                      |
|-----|-------------------------------------------------------------|
|     | Powered by OCNSI                                            |
| Sel | ect a Provider ID Number to continue to the Provider Porta. |
|     | Available Provider IDs: 020211301                           |
|     |                                                             |

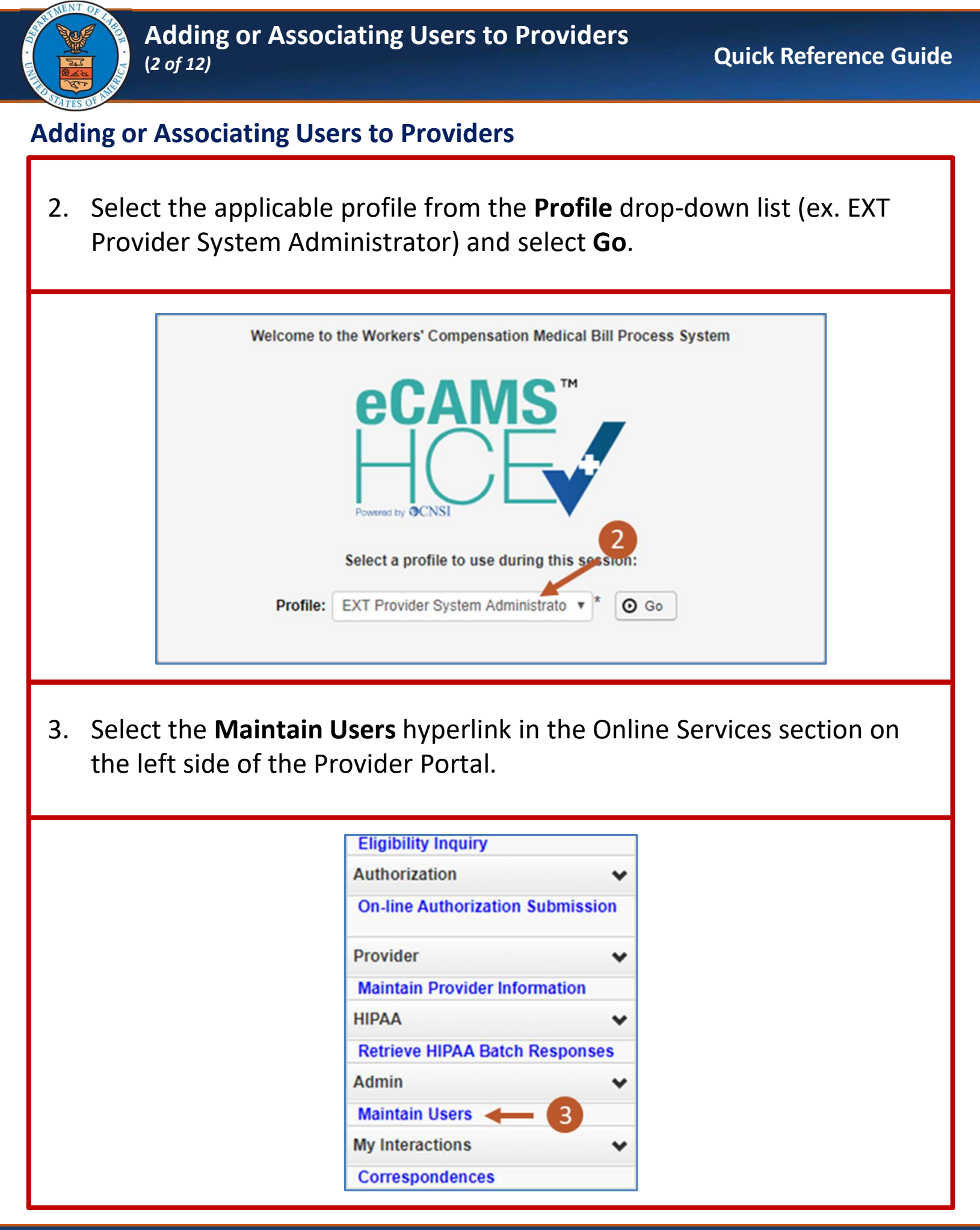

| (3 of 12)                                                                                                    | sociating Users to Providers                                     | Quick Reference Guide                     |
|----------------------------------------------------------------------------------------------------|------------------------------------------------------------------|-------------------------------------------|
| Adding or Associating                                                                                                    | Users to Providers                                               |                                           |
| 4. Select the <b>Add</b> bu                                                                                                    | tton on the Provider User List p                                 | bage.                                     |
| C<br>F                                                                                                    | Close Add Provider User L III IIIIIIIIIIIIIIIIIIIIIIIIIIIIIIII   | 4<br>.is                                  |
|                                                                                                    | ed information into the fields de                                | enoted with asterisks.                    |
| <ol> <li>Include all require<br/>The user you are a<br/>Connect and have</li> </ol>                                                                                                    | adding will need to have registe<br>an OWCP Connect ID in order  | ered through OWCP<br>for you to add them. |
| <ol> <li>Include all require<br/>The user you are a<br/>Connect and have</li> <li>Add Provider User</li> </ol>                                                                                                    | adding will need to have registe<br>an OWCP Connect ID in order  | ered through OWCP<br>for you to add them. |
| <ul> <li>5. Include all require<br/>The user you are a<br/>Connect and have</li> <li>Image: Add Provider User<br/>First Name:</li> </ul>                                                                                                    | adding will need to have register<br>an OWCP Connect ID in order | ered through OWCP<br>for you to add them. |
| <ul> <li>5. Include all require<br/>The user you are a<br/>Connect and have</li> <li>Image: Add Provider User<br/>First Name:<br/>Last Name:</li> </ul>                                                                                         | adding will need to have register<br>an OWCP Connect ID in order | ered through OWCP<br>for you to add them. |
| <ul> <li>5. Include all require<br/>The user you are a<br/>Connect and have</li> <li>iii Add Provider User<br/>First Name:<br/>Last Name:</li> <li>SSO User Login ID(OWCP Connect ID):</li> </ul>                                               | adding will need to have register<br>an OWCP Connect ID in order | ered through OWCP<br>for you to add them. |
| <ul> <li>5. Include all require<br/>The user you are a<br/>Connect and have</li> <li>Image: Add Provider User</li> <li>First Name:<br/>Last Name:</li> <li>SSO User Login ID(OWCP Connect ID):<br/>OWCP Provider ID:</li> </ul>                 | adding will need to have register<br>an OWCP Connect ID in order | ered through OWCP<br>for you to add them. |
| <ul> <li>5. Include all require<br/>The user you are a<br/>Connect and have</li> <li>Image: Add Provider User</li> <li>First Name:<br/>Last Name:</li> <li>SSO User Login ID(OWCP Connect ID):<br/>OWCP Provider ID:<br/>Start Date:</li> </ul> | adding will need to have register<br>an OWCP Connect ID in order | ered through OWCP<br>for you to add them. |
| 5. Include all require<br>The user you are a<br>Connect and have                                                                                                    | adding will need to have register<br>an OWCP Connect ID in order | ered through OWCP<br>for you to add them. |

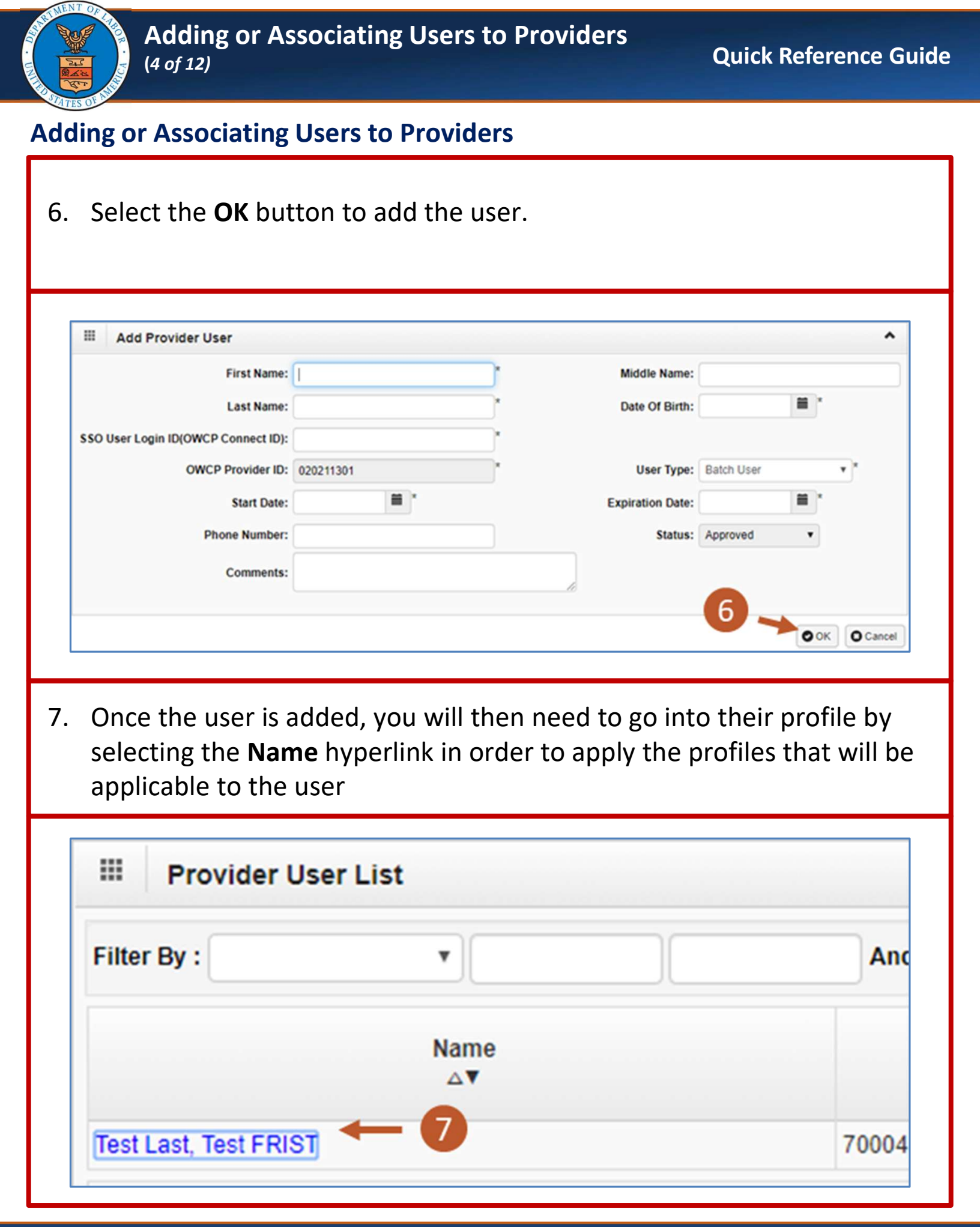

# 8/09/2024

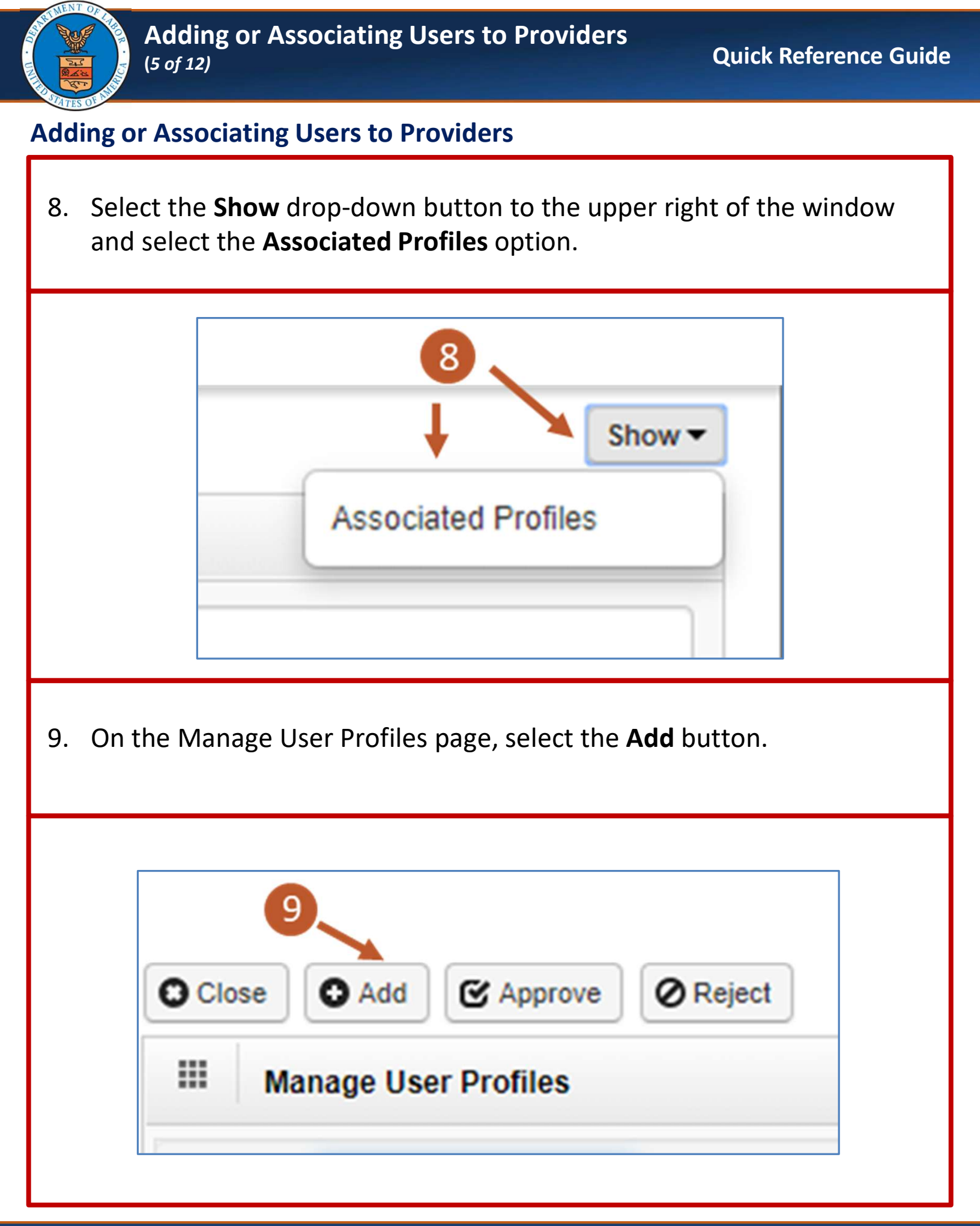

| <text></text>                                                                                                    |                            | Adding or Associating Users to Providers<br><sup>6 of 12)</sup> Quick Reference Guide                                                                                                    |
|----------------------------------------------------------------------------------------------------|----------------------------|----------------------------------------------------------------------------------------------------|
| 10. Select from the Available Profiles on the left and then select the right arrow add them to the Associated Profiles box.          Image: the select the select the select the right select the right select the select the se | Adding or                  | Associating Users to Providers                                                                                                    |
| <image/>                                                                                                    | 10. Selec<br>arrov         | t from the Available Profiles on the left and then select the right<br>v add them to the Associated Profiles box.                                                                                                    |
| 11. Select the OK button. The profile additions will be In Review until they are approved or rejected by you or someone that has been given the authority to do so.           Image: Add New Profiles to User         Image: User Name: Thompson,Patrick User           Image: Voide State Discover Claims Submitter         End Date: 02/27/2025           Image: Voide File Submitter         End Date: 02/27/2025           Image: Voide File Submitter         Associated Profiles           Image: Voide File Submitter         Image: Voide File Submitter           Image: Voide File Submitter         Image: Voide File Submitter           Image: Voide File Maintenance         Image: Voide File Maintenance           Image: Voide File Submitter         Image: Voide File Maintenance                                                                                                    |                            | III       Add New Profiles to User         User Name:       Thompson,Patrick User         Start Date:       05/04/2020         Image: Image: Image |
| Image: Add New Profiles to User          User Name: Thompson,Patrick User         Start Date:       05/04/2020         Image: Start Date:       05/04/2020         Image: Start Date:       05/04/2020 </td <td>11. Selec<br/>are a<br/>auth</td> <td>t the <b>OK</b> button. The profile additions will be In Review until they pproved or rejected by you or someone that has been given the prity to do so.</td>                                                                                                    | 11. Selec<br>are a<br>auth | t the <b>OK</b> button. The profile additions will be In Review until they pproved or rejected by you or someone that has been given the prity to do so.                                                                                                    |
|                                                                                                    |                            | Add New Profiles to User     User Name: Thompson,Patrick User   Start Date:   05/04/2020   *   Available Profiles   EXT Contract Nurse Submitter   EXT Provider Bills Submitter   EXT Provider Bills Submitter   EXT Provider File Maintenance   EXT Provider File Maintenance   EXT Provider System Administrator     ()     ()     ()     ()     ()     ()     ()     ()     ()     ()     ()     ()     ()     ()     ()     ()     ()     ()     ()     ()     ()     ()     ()     ()     ()     ()     ()     ()     ()     ()     ()     ()     ()     ()     ()     ()     ()     ()     ()     ()     ()     ()     ()     () <tr< td=""></tr<>                                                                                                    |

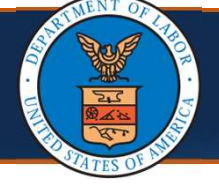

## **Adding or Associating Users to Providers**

12. Select the checkbox next to the Profile names that you will approve and then select the **Approve** button.

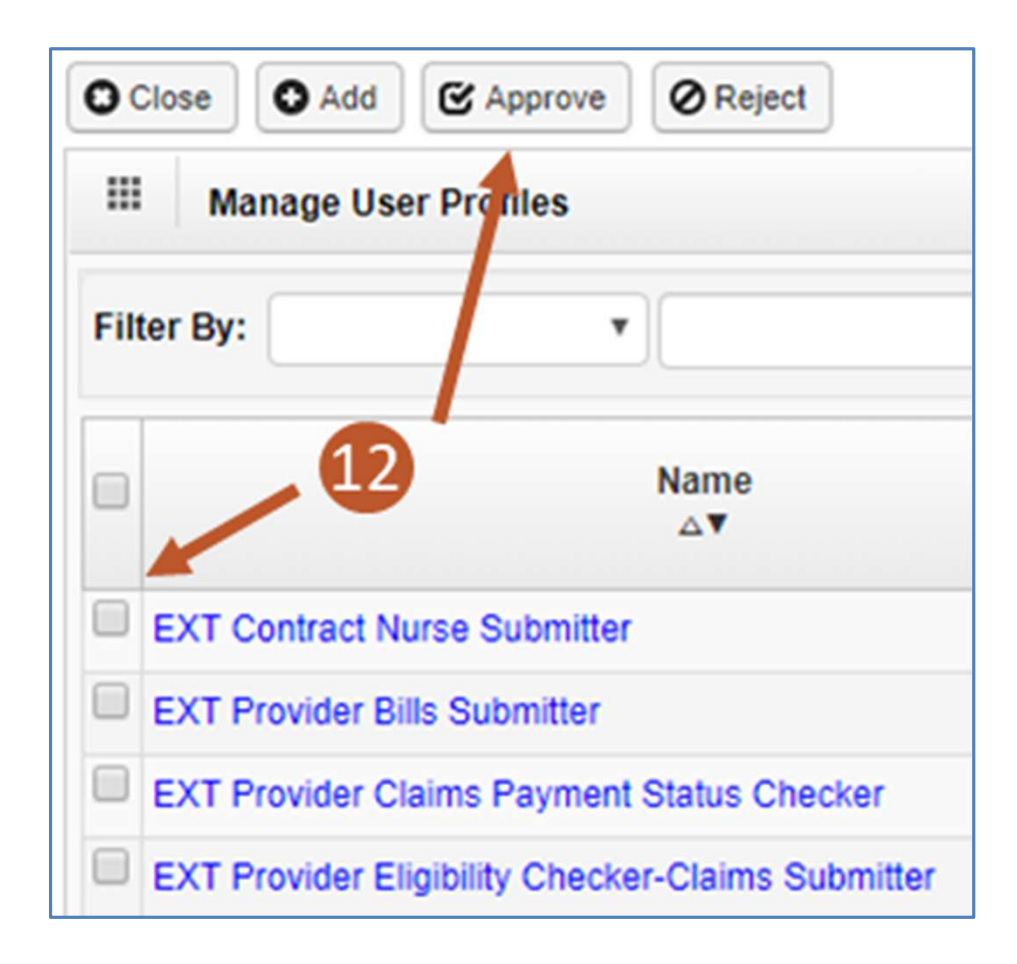

| Adding or A<br>(8 of 12)                | Associating Users to Providers                                                                   | Quick Reference Guide                         |
|-----------------------------------------|--------------------------------------------------------------------------------------------------|-----------------------------------------------|
| Adding or Associatin                    | g Users to Providers                                                                             |                                               |
| 13. An Update State<br>reason for the ι | us window will open where you w<br>update. Select the <b>OK</b> button to co                     | vill need to select a omplete the update.     |
| III Update Status                       |                                                                                                  | ~                                             |
| Status Type:                            | Approved •                                                                                       |                                               |
| Remarks:                                | None                                                                                             |                                               |
|                                         |                                                                                                  | 13 -> OOK OCancel                             |
|                                         |                                                                                                  |                                               |
| You will complete<br>Provider ID. You   | steps 3-12 for each user you will<br>will complete steps 1-12 if you n<br>multiple Provider IDs. | be adding to a single<br>leed to add users to |

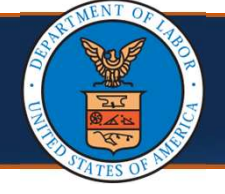

#### **Registering in OWCP Connect to be Added as an Additional User**

**Scenario:** In the previous scenario, we added additional users to a Provider ID. We mentioned in that scenario that the user would need to registered through OWCP Connect in order to be added as a user. The steps below will show you how users will register with OWCP Connect.

1. Select the **Get Started** link under the Provider tab or the **Get Started** button on the home page of the WCMBP Portal.

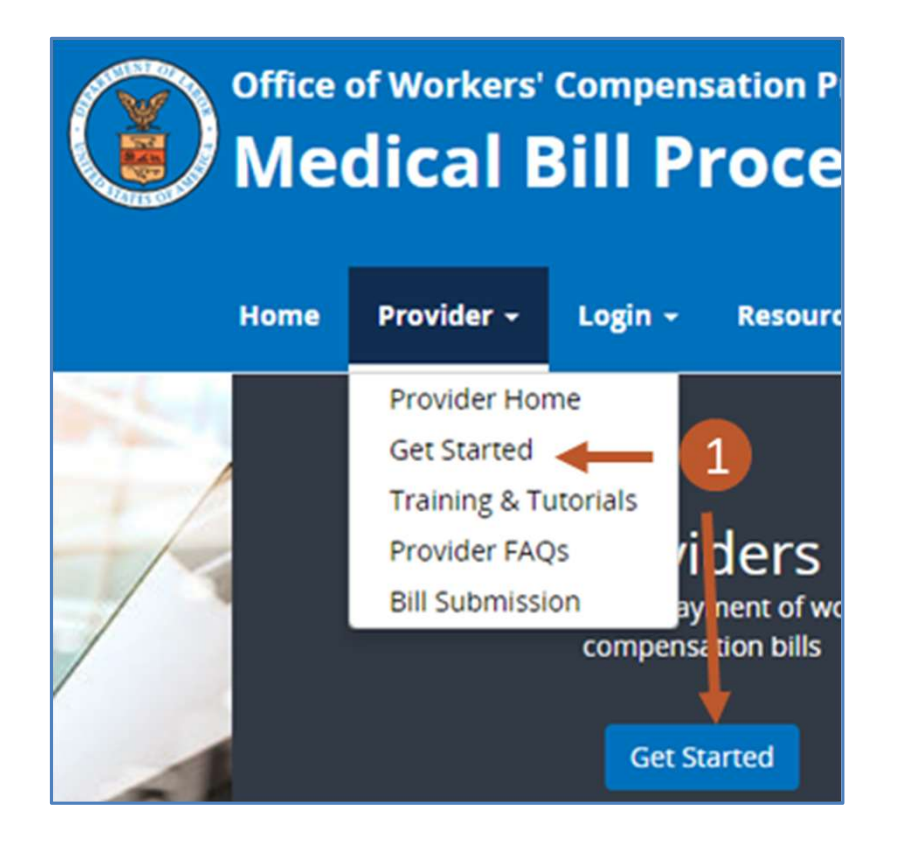

|     |                                                                                                    | Adding of Associating Users to Providers                                                                                                    | Quick Reference Guide                                            |
|-----|----------------------------------------------------------------------------------------------------|----------------------------------------------------------------------------------------------------|------------------------------------------------------------------|
| Reg | isterin                                                                                                    | g in OWCP Connect to be Added as an Addition                                                                                                    | al User                                                          |
| 2.  | Scroll to the bottom of the page and select the <b>Register to be added as</b><br>an additional user to an existing provider group or organization blue<br>expandable box and then select the <b>Begin Registration</b> link. |                                                                                                    |                                                                  |
|     | Regist                                                                                                    | er to be added as an additional user to an existing provider group or o                                                                                                    | rganization                                                      |
|     | Register<br>Adminis<br>access t<br>Begin R<br>Please r                                                                                                    | with OWCP Connect first, and then give the OWCP Connect ID (your email a strator of the existing provider. Once they set up your account successfully, the system via the Provider Login button.<br>egistration $\leftarrow$ 2<br>refer to the Quick Guide on how to add/associate additional users under exit | address) to the System<br>you will be able to<br>sting provider. |
| 3.  | You a<br>Regis<br>Regis                                                                                                    | re taken to OWCP Connect where you will begin<br>tration. You will first select the <b>here</b> hyperlink u<br>tration column on the OWCP Connect home pag                                                                                                    | n your Account<br>nder the Account<br>ge.                        |
|     |                                                                                                    | Account Registration                                                                                                    |                                                                  |
|     |                                                                                                    | If this is your first time using OWCP Connectick <u>here</u> and begin the process to create a new account.                                                                                                    | :t,<br>a                                                         |

RI

| Add<br>(11 o                                                                                                    | ding or Associating Users to Providers<br>f 12)                                                | Quick Reference Guide |  |
|----------------------------------------------------------------------------------------------------|------------------------------------------------------------------------------------------------|-----------------------|--|
| Registering in OWCP Connect to be Added as an Additional User                                                                                                    |                                                                                                |                       |  |
| 4. Comple<br>process                                                                                                    | te the required fields and steps of the Accour                                                 | t Registration        |  |
|                                                                                                    | Account Registration                                                                           | 4                     |  |
|                                                                                                    | Enter the below information to create the account  First Name* Last Name* Middle Initial       |                       |  |
| <ol> <li>After completing the OWCP Connect Account Registration, you will use<br/>the credentials you created during the account registration to Login<br/>through OWCP Connect.</li> </ol> |                                                                                                |                       |  |
|                                                                                                    | Login<br>Welcome to OWCP Connect<br>Please enter your EMAIL ADDRESS to start.<br>Email Address | 5                     |  |

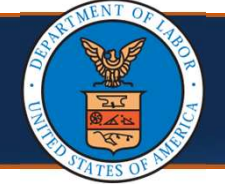

#### **Registering in OWCP Connect to be Added as an Additional User**

You will need to provide your OWCP Connect ID (your email address) to the System Administrator at the provider location you will be added to as a user. Once they set up your account successfully, you will be able to access the system via the Provider Login button on the WCMBP Portal. You will select the Login drop-down > select the Provider option > select the Provider Login button > and login through OWCP Connect using the credentials you created during registration.